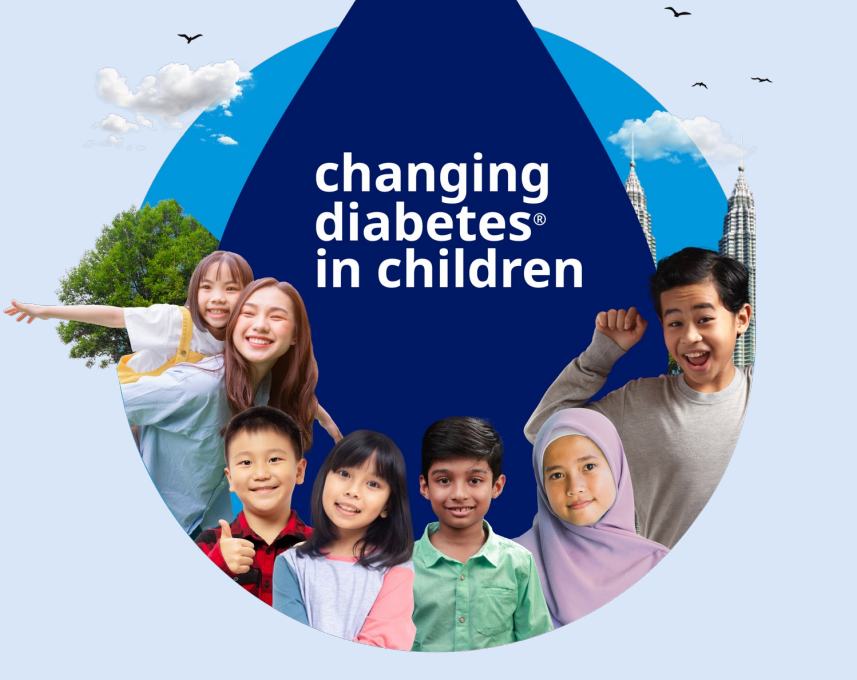

~

## HCP TRAINING

## HOW TO ACCESS THE PORTAL

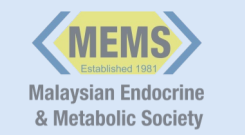

changing diabetes<sup>®</sup>

in children

| First name *                                                         |  |  |
|----------------------------------------------------------------------|--|--|
|                                                                      |  |  |
| Last name *                                                          |  |  |
|                                                                      |  |  |
|                                                                      |  |  |
| Email *                                                              |  |  |
|                                                                      |  |  |
| Phone *                                                              |  |  |
|                                                                      |  |  |
| Designation *                                                        |  |  |
|                                                                      |  |  |
| Other Designation (please describe)                                  |  |  |
|                                                                      |  |  |
| Place of Practice *                                                  |  |  |
|                                                                      |  |  |
| State *                                                              |  |  |
| V                                                                    |  |  |
| If selected "Out Of Malaysia" please state your Country              |  |  |
|                                                                      |  |  |
| ☐ I am interested to join the HCP Education Programme (Intake 2401). |  |  |
| Submit                                                               |  |  |
|                                                                      |  |  |

- 1. Go to <u>https://www.mems-cdic.com/hcp-</u> <u>training</u> to sign up for the Online HCP Training – Basic Course.
- 2. Fill in the form to register for the course.

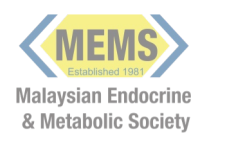

changing diabetes<sup>®</sup>

in children

| Lod. Th.                         |  |
|----------------------------------|--|
| Carp Int                         |  |
|                                  |  |
| New to this site? <u>Sign Up</u> |  |
| The off the                      |  |
| Email *                          |  |
| Email                            |  |
| Password *                       |  |
| Password                         |  |
| Eargot password2                 |  |
| <u>rorgot password?</u>          |  |
|                                  |  |
|                                  |  |
| Log In                           |  |
|                                  |  |
|                                  |  |
|                                  |  |
|                                  |  |

- To go to the online training portal, go to <a href="https://www.mems-cdic.com/member-hub">https://www.mems-cdic.com/member-hub</a>.
- 4. For first time users, click "Sign Up" to create your account for the training portal.

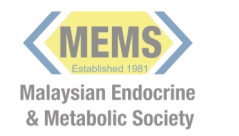

changing diabetes<sup>®</sup>

in children

| Welcome,<br>Hospital Test  |                                 |  |
|----------------------------|---------------------------------|--|
|                            | Module Completion <b>0</b> / 11 |  |
| Module                     | Badge                           |  |
| 1; Diagnosis               | ▶ ☆                             |  |
| 2; Treatment               | → ☆                             |  |
| 3; Hypoglycaemia           | → ☆                             |  |
| 4; Emergency               | → ☆                             |  |
| 5; Monitoring in T1D       | → ☆                             |  |
| 6; Long-term Complications | → ☆                             |  |
| 7; Nutrition               | → ☆                             |  |

- Once your account is created, you may login and start your online course on this dashboard.
- To return to the training portal, use <a href="https://www.mems-cdic.com/member-https://www.mems-cdic.com/member-https://www.mems-cdic.com/wems-cdic.com/we

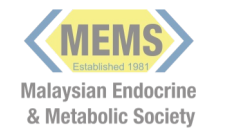

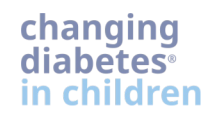

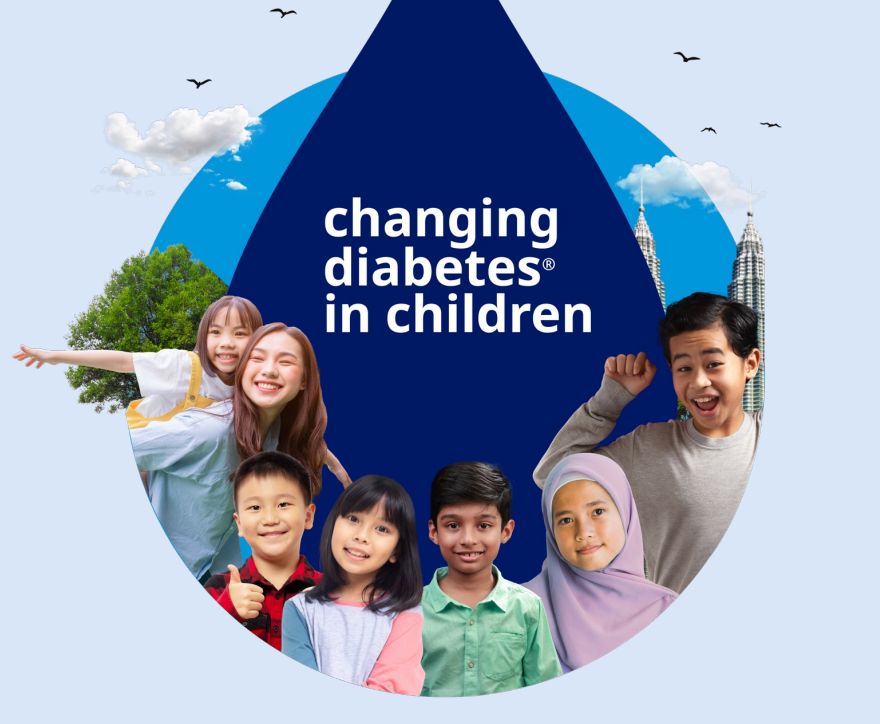

## **THANK YOU!**

For queries, please email to memscdic@gmail.com

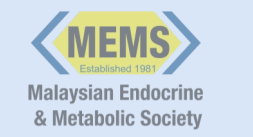

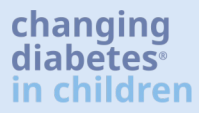